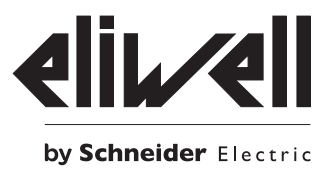

# Televis**Go**

Система мониторинга с возможностью расширения функций приложениями в соответствие с IEC 61131

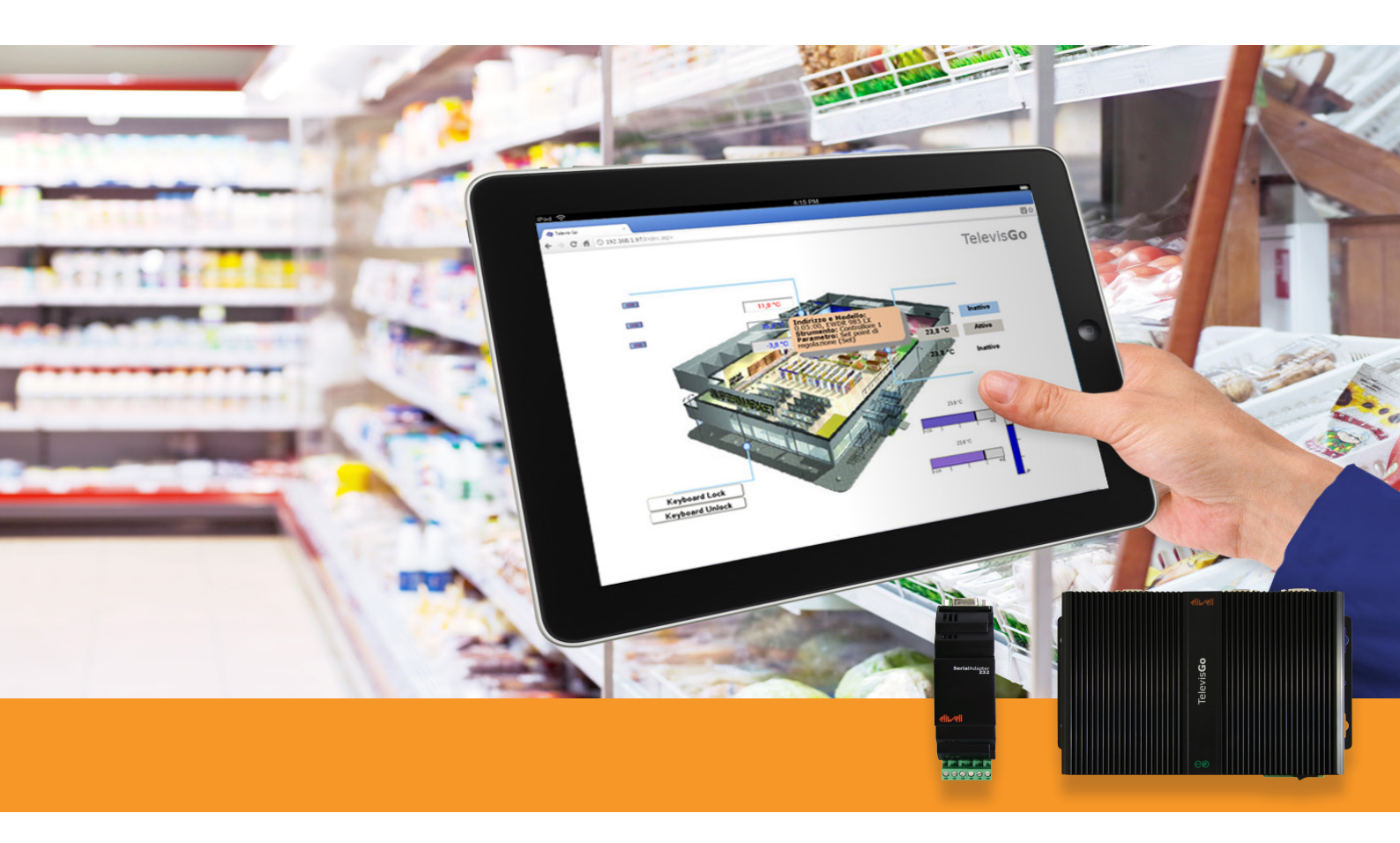

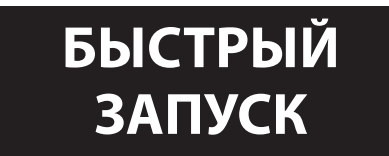

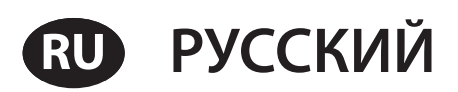

# ОБЩЕЕ ОПИСАНИЕ

Данное руководство содержит всю основную информацию, которая может понадобиться при первом запуске блока Televis**Go**.

Все остальные настройки и опции ищите в полном Руководстве поставляемом в электронном формате (pdf) в Televis**Go** или Этот инструмент можно выгрузить с web сайта Eliwell (**www.eliwell.com**) при наличии регистрации первый уровня доступа.

Просим Вас внимательно следовать данным инструкциям для правильных инсталяции и запуска программы.

# ОБЩИЕ ЗАМЕЧАНИЯ

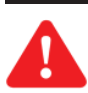

#### ВАЖНО!: Перед проведением любых подключений убедитесь что прибор обесточен. Операция подключения должны производиться квалифицированным персоналом!

Не устанавливайте блок в слишком влажном и/или загрязненном месте; он разрабатывался для установки и использования в местах с нормальным или обычным уровнем загрязнения. Убедитесь что область около вентиляционных отверстий блока достаточна для его охлаждения. Приемлемый диапазон температуры окружающей среды для нормальной работы блока от –5°C до +40°C. Модули и приборы системы должны соединяться кабелем сечением проводников 0.5мм<sup>2</sup>. Расстояние от блока TelevisGo до наиболее удаленного блока не должно превышать 1,2 км. НЕ забудьте установить согласующий резистор 120 Ом, 0,25 Вт между клеммами "+" и "-" шины RS-485 наиболее удаленного прибора сети (последнего в цепочке).

• ПОМНИТЕ: Прокладывайте кабели передачи данных в соответствии с требованиями к таким цепям

# КОМПЛЕКТ ПОСТАВКИ

Комплект поставки включает в себя:

- блок TelevisGo
- Блок питания и кабель для его подключения к питающей сети

# МЕХАНИЧЕСКАЯ УСТАНОВКА

Televis**Go** разработан для установки на стену или панель. Установите блок на стену или панель 4 винтами (в комплекте не поставляются) через отверстия отмеченные на рисунке ниже.

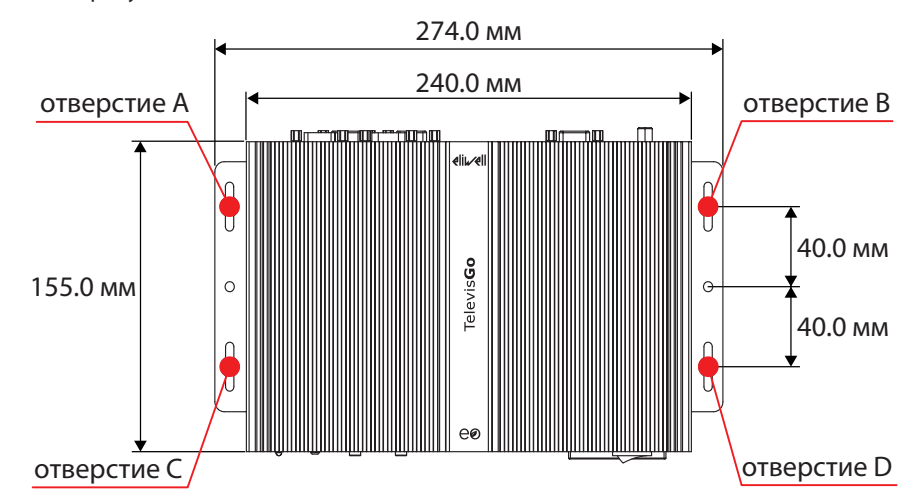

# ПОДКЛЮЧЕНИЯ БЛОКА

На передней и задней стенках блока имеются следующие возможности для внешних подключений:

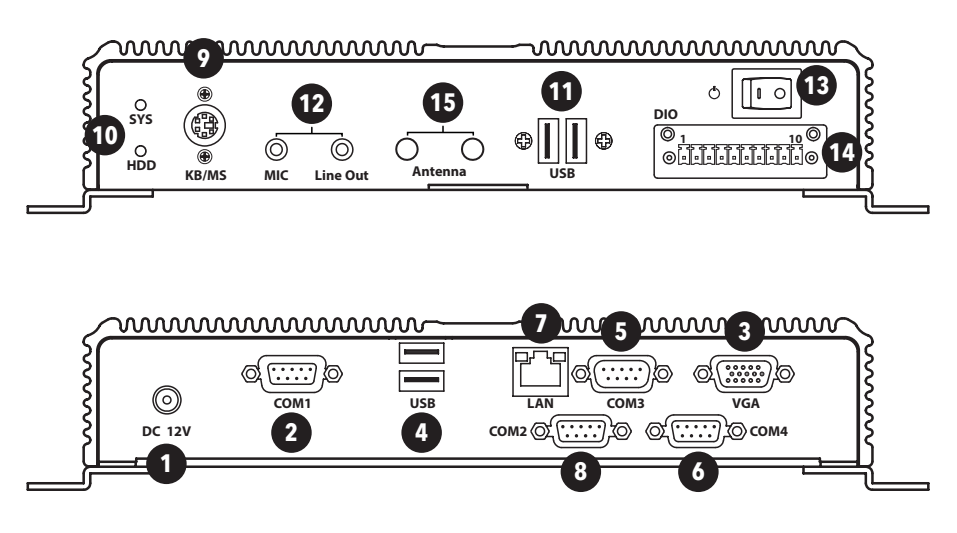

- 1) Подключение источника питания 12В=
- 2) Порт COM1 (RS232) для SerialAdapter
- 3) разьем VGA для подключения монитора
- 4) 2x USB 2.0 разъема
- 5) Порт СОМЗ (RS232) для модема и т.п.
- 6) Порт СОМ4 (RS232) для модема и т.п.
- 7) Порт подключения LAN RJ45
- 8) Порт COM2 (RS232) для **Serial**Adapter
- 9) порт PS2 подключения клавиатуры
- 10) Индикаторы питания и жесткого диска
- 11) 2x USB 3.0 разъема
- 12) Аудио разъем minijack
- 13) Кнопка Включения/Выключения
- 14) Не используется
- 15) Не используется

# ХАРАКТЕРИСТИКИ

#### Основные технические характеристики Televis Go перечислены ниже:

- Источник питания: 12B= от внешнего импульсного источника питания с входом под 100-240B~ ±10%, 50-60 Гц
  - Максимальное потребление: 10 ВА
- Рабочая температура: **0 ... 50°С**
- Температура хранения: -20 ... 60°С
- Влажность рабочая и хранения: 10 ... 90% (без конденсата)
- Максимальное число подключаемых приборов: 224
- Операционная система: Windows 7 Embedded Standard (язык Английский)

#### (лицензионная карточка размещена внутри блока)

- Подключения:
  - Ethernet (LAN)
  - внешний GSM модем (через RS232 по технологии SIEMENS типа TC35)
  - встроенные USB порты
- Программа на данный момент поддерживает следующие языки:
  - Итальянский
  - Английский
  - Испанский
  - Немецкий
  - Французский
  - Русский
  - Голландский
  - Польский
  - Португальский
  - Китайский
- Televis Go совместим со следующими web обозревателями:
  - Internet Explorer 7 или выше
  - Mozilla Firefox 3.5 или выше
  - Google Chrome 16.0.х или выше

Активизируйте кэш обозревателя. Это позволит не перезагружать картинки при каждом соединении делая навигацию быстрее.

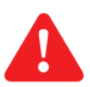

ВАЖНО!: Неправильная конфигурация кэш может привести к неправильному обновлению страниц!

- Televis**Go** разработан для работы со следующими типами сетей:
  - сети **RS-485**
  - сети LAN с использованием TCP/IP
  - Основные стандарты/директивы Евросоюза, касающиеся Televis**Go** перечислены ниже:
    - UNI EN 12830:2001 (HACCP)
    - 2002/95/EC (RoHS Directive)

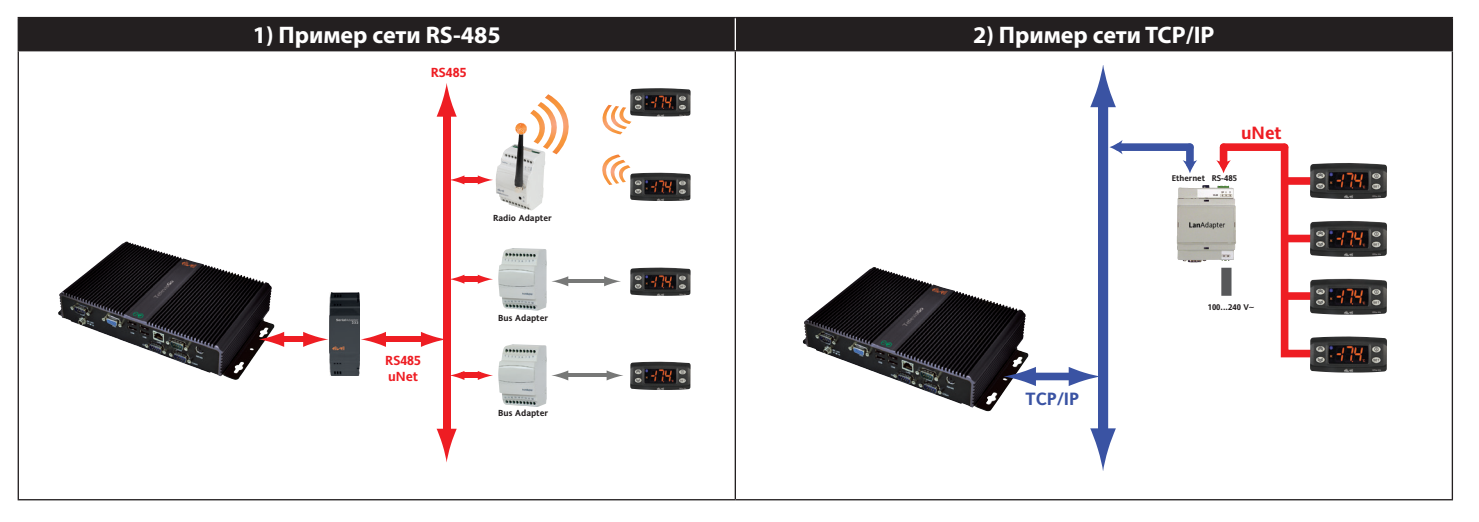

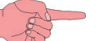

**ПРИМЕЧАНИЯ:** 1. Прохождение сигнала в сетях TCP/IP (Ethernet) зависит от загруженности шины (трафика), что делает доступ к LanAdapter-ам недетерминированным и влияет на время доступа и к сетям RS485.

2. Интерфейсный модуль SerialAdpater 232 (на рисунке слева) может подключаться только к COM1 или COM2, поскольку он запитывается от этих портов. Другие устройства (модемы) должны подключаться к портам COM3 или COM4.

# инсталляция

Для инсталяции Televis**Go** Вам необходимо сначала настроить приборы, подключаемые в сеть и саму сеть. Это выполнимо с помощью WEB интерфейса.

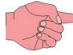

**ПРИМЕЧАНИЯ:** 1. Перед сканированием сети Televis**Go** каждому прибору этой сети необходимо присвоить индивидуальный, в рамках группы, подключаемой к одному последовательному порту (SerialAdapter-y) или к одному LanAdapter-y, адрес используя соответствующие протоколу связи параметры:

- Протокол Televis: параметры старшего **FAA** и младшего **dEA** разрядов адреса.
- Протокол Modbus: параметр **Adr**.
- 2. При включении Televis**Go** не включается немедленно, поскольку автоматически выполняются некоторые проверочные операции установленных программ (проверка занимает порядка 30 секунд).
- 3. Для выключения блока нажмите и удерживайте кнопку (13) 4 секунды (задержка для исключения случайного выключения). При прерывании питания блок и программа автоматически перезапускаются.

# **WEB ИНТЕРФЕЙС**

Для получения Web доступа Televis**Go** необходимо включить и подключить к сети.

Откройте совместимый обозреватель и введите адрес блока:

http:// <IP адрес TelevisGo>

Исходные настройки блока:

#### <IP адрес TelevisGo> = 192.168.1.50 - Маска подсети:= 255.255.0.0

Для обеспечения правильного соединения ПК - Televis**Go** (Ethernet), ПК должен иметь совместимый с маской подсети Televis**Go** IP адрес (обычто та же Маска подсети и IP адрес, который отличается только четвертой цифрой адреса, что характерно для различных элементов одной сети). Для более детальной информации и специальных инсталляций оратитесь к системному администратору.

При включении блок Televis**Go** проверяет работоспособность системы и выдает страницу входа (**РИС. 3**). Выберите язык и введите данные исходного профиля:

0

- Оператор / User: Administrator
- Пароль / Password:

и нажмите Bxog/Login. Откроется страница приветствия или домашняя (PИС. 4).

| РИС. 3                                                                                                    | РИС. 4                                                                                                    |           |
|----------------------------------------------------------------------------------------------------|----------------------------------------------------------------------------------------------------|-----------|
| СтеlevisGo<br>Версия 7.3.2                                                                                                    | Польков       Настройни       Настройни         Вольковир       Таблица техущая       Таблица архинкая       Подок архинкай       Отчет по знертии         Вольковир       Таблица техущая       Таблица архинкая       Прафик архинкай       Отчет по знертии         Данные »       Обзор         | elii./eli |
| Televisco     Image: Constraint of the second second | Идентификация установки         Найденные интерфейсы           TelevisGo         Impu6opы 15           Elwel Controls         Impu6opis 15                                                                                                    |           |
| Язык интерфейса оператора:<br>Русский<br>Сохранить эту информацию                                                                                                    | Опрограмме         приборы 1<br>Идентификатор интерфейса: 998           Версия программы: 7.3.2<br>Версия (ПК алгрейдер): 7.2.1<br>Версия (ПК алгрейдер): 7.2.1<br>Версия (ПК алгрейдер): 7.2.1<br>Версия база данны): 7.1.0.0         количество приборы: 16<br>Максимальное число приборов:<br>60 |           |
| Вход в систему                                                                                                    | Rocentiver advacaneus cmpinusus 7,38,34                                                                                                    |           |

# НАСТРОЙКИ БЛОКА

Основные настройки:

# Дата и Время: перейдите: ■ Компьютер (Computer) → ■ Информация (Information) → © Общая (General) (РИС. 5) нажмите □ (Изменить/Edit), введите Дату и Время и нажмите □ (Coxpанить/Save). Имя Установки: перейдите: ■ Компьютер (Computer) → ■ Информация (Information) → © Общая (General) (РИС. 5 - опция) нажмите □ (Изменить/Edit), введите Название Установки и нажмите □ (Coxpанить/Save). IP/DNS сети: перейдите: ■ Компьютер (Computer) → ■ Информация (Information) → © Настройки сети (Network settings)(РИС. 6)

нажмите 📙 (**Изменить/Edit**), введите параметры сети (обратитесь к Администратору сети) и нажмите <u>ज</u> (**Сохранить/Save**).

| РИС. 5                                                                                                    | РИС. 6                                      |
|----------------------------------------------------------------------------------------------------|---------------------------------------------|
| Common of the second of the second of the se |                                             |
| ОБОЗНАЧЕНИЯ: 🗦 = Изменение данных; 🔚 = Сохранен                                                                                                    | ие данных; 💦 🔵 = Отмена внесенных изменений |

# НАСТРОЙКИ СЕТИ

## Необходимо выполнить следующие настройки:

| Интерфейсы:   | перейдите: 🥓 Настройки (Settings) — 🕁 Интерфейсы (Interfaces) — 🛇 Сканировать (Discovery)                                                                                                    |                                                                                                    |  |  |
|---------------|----------------------------------------------------------------------------------------------------|----------------------------------------------------------------------------------------------------|--|--|
|               | Теперь нажмите ፵ ( <b>Управление Интерфейсами / Manage interfaces</b> ).<br>В следующем окне нажмите 属 ( <b>Добавить / Add</b> ) и введите:                                                                                                    |                                                                                                    |  |  |
|               |                                                                                                    |                                                                                                    |  |  |
|               | <ul> <li>Протокол / Protocol: Micronet или Смешанный/Mixed (Micronet + Modbus)</li> </ul>                                                                                                    |                                                                                                    |  |  |
|               |                                                                                                    | • Сетевая шина / Fieldbus: типы сетей (BusAdapter, LanAdapter, LanAdapter Wifi, LanAdapter Radio + RadioAdapter, RadioAdapter и SmartAdapter) |  |  |
|               | • IP адрес / IP Address: IP адрес интерфейса LanAdapter (WiFi), если используется                                                                                                    |                                                                                                    |  |  |
|               | • Порт / Port: используемый для связи с Интерфейсом порт блока                                                                                                    |                                                                                                    |  |  |
|               | и нажмите 🔚 ( <b>Сохранить / Save</b> ).                                                                                                    |                                                                                                    |  |  |
| Сканирование: | перейдите: 🥜 Настройки (Settings) → 🚃 Интерфейсы (Interfaces) → 🕏 Сканировать (Discovery)                                                                                                    |                                                                                                    |  |  |
|               | После того как вы установите интерфейсы, Используя ниспадающие меню 1, 2, 3 и 4 ( <b>РИС. 9</b> ). установите диапазон<br>адресов для сканирования (формат FAA : dEA). Теперь нажмите иконку 📦 для запуска сканирования или поиска<br>сетевых устройств. По завершении процедуры откроется окно с перечнем найденных приборов ( <b>РИС. 10</b> ). |                                                                                                    |  |  |
|               | Строка <b>А</b> отображает сведения о сканированной сети.<br>Строка <b>В</b> и следующие за ней аналогичные отображают сведения о приборах этой сети.                                                                                                    |                                                                                                    |  |  |
|               | Новые приборы выделяются зеленым, ранее присуствовавшие приборы и найденные вновь - белым, а приборы,<br>которых в сети не стало (но они были ранее) - серым.                                                                                                    |                                                                                                    |  |  |
|               | Пла заворшения пронолись наукими 🧮 (Сохранить / Save) пла сохранения полиценией информации о сотях                                                                                                    |                                                                                                    |  |  |

Для завершения процедуры нажмите 🔚 (**Сохранить / Save**) для сохранения полученной информации о сетях.

| РИС. 7                                                                                                    | РИС. 9                                                                                                    |  |
|----------------------------------------------------------------------------------------------------|----------------------------------------------------------------------------------------------------|--|
| Детали           Тип<br>интерфейса         ©         SerialAdapter           Порт         COM1         *           Протокол         Micronet         *           О         LanAdapter         * | Untrepérência         Идентификатор<br>интерénência         Адрес         приборы           Image: Comparation of the state of the state of |  |
| РИС. 8                                                                                                    | РИС. 10<br>E hógenasz E Genannadez 🖬 Genanna Son 🚴 бланана Ангари                                                                                                    |  |
| Tam<br>интерфейса     O     SerialAdapter       ©     LanAdapter       Agpec     192     , 168     , 1       порт     5x/789/455/78                                                             | Protection         Name         Name         Nam         Name         Name                                                                                                    |  |
| Протокол Micronet *<br>Cereeзая шинна LanAdapter *                                                                                                    | ОБОЗНАЧЕНИЯ:         □ = Добавить данные;       □ = Изменение данных;         □ = Сохранение данных;       ○ = Отмена внесенных изменений                                                                                                    |  |

| Наименование:    | перейдите: 🧪 Настройки (Settings) → 🙀 Интерфейсы (Interfaces) → 🛇 Наименование (Naming) (опция)                                                                                                    |
|------------------|----------------------------------------------------------------------------------------------------|
|                  | Для всех приборов сети можно задать:                                                                                                    |
|                  | • Название / Alias (Описание)                                                                                                    |
|                  | • Имя (короткое) / Alias (short) (будет использоваться в текстовых сообщениях)                                                                                                    |
|                  | • Значение заданной задержки <b>Tr</b> (в минутах) (регистации аварии от появления ее в блоке).                                                                                                    |
|                  | Вы так же можете выбрать ресурсы, мониторинг которых зотите осуществлять.                                                                                                    |
|                  | ЗАМЕЧАНИЕ: более детальная информация в Руководстве пользователя ( <i>"Инсталляция и обслуживание"</i> )                                                                                                    |
| Интервал записи: | перейдите: 🥜 Настройки (Settings) —> 🔚 Архив данных (Data archive) —> 🛇 Управление (Control)                                                                                                    |
|                  | В открывшемся меню нажмите "Интервал сохранения в архив/Archive registration interval", затем 💭 (Изменить / Edit), введите значение (часы:минуты:секунды) и нажмите 🔚 (Сохранить / Save). Это время и будет использоваться как интервал записи выбанных аналоговых іресурсов (см. ЗАМЕЧАНИЯ).                                                                                    |
|                  | ПРИМЕЧАНИЯ: 1. Данные Состояний, Аварий и Цифровых входов с этим интервалом не записываются. Они записываются токо в моменты смены их состояния безотносительно к величите времени записи.                                                                                                    |
|                  |                                                                                                    |
| Запуск Сбора:    | перейдите: 🔀 Инструментарий (Tools) → 🍄 Старт/Стоп (Start/Stop)                                                                                                    |
|                  | <ul> <li>Здесь Вы можете Запускать/Останавливать сбор данных. В зависимости от текущего состояния Вы можете:</li> <li>Старт / Start (если сбор данных = <u>HE выполняется (Not running)</u>)</li> <li>Стоп / Stop (если сбор данных = <u>Bыполняется (Running)</u>).</li> <li>После запуска сбора Вы можете просматривать текущие данные и зарегистрированные аварии.</li> </ul> |

# ОТВЕТСТВЕННОСТЬ И ОСТАТОЧНЫЕ РИСКИ

Eliwell Controls srl отклоняет любую ответственность за ущерб, причиненный вследствие:

- установки/использования, которые отличаются от описанных, в особенности, с нарушением требований безопасности,
- перечисленных в законах и стандартах, а так же упомянутых в данном документе;
- использования в оборудовании, которое не обеспечивает достаточную защите от электрического удара, влаги и пыли в реальных
- эксплуатационных условиях;
- использовании в оборудовании со свободным (без использования инструмента) доступом к опасным компонентам;
- вскрытия и/или внесения изменений в данных продукт;
- установки/использования в оборудовании, которое не соответствует действующим законам и стандартам.

# ОТКЛОНЕНИЕ ОТВЕТСТВЕННОСТИ

Данный документ является исключительной собственностью фирмы Eliwell Controls srl и не может воспроизводиться и распространяться без прямого на то указания фирмы Eliwell Controls srl. Несмотря на все меры, предпринятые фирмой при подготовке данного документа, фирма Eliwell Controls srl не несет никакой ответственности за ущерб, возникший вследствие его использования. То же самое относится ко всем лицам и фирмам вовлеченным в подготовку и редактирование данного документа. Фирма Eliwell Controls srl оставляет за собой право вносить изменения в документ в любой момент времени без какого бы то ни было предварительного уведомления.

# утилизация

Приложение (или продукт) должно утилизироваться отдельно в соответствии с местными стандартами по утилизации отходов.

# ОТОБРАЖЕНИЕ ДАТЫ ПРОИЗВОДСТВА

Дата изготовления печатается на контроллере и указывает год и месяц и день производства (гггг-мм-дд).

Eliwell Controls s.r.l. Via dell'Industria, 15 • Ζ.l. Paludi 32010 Pieve d'Alpago (BL) - ITALY Τεπ.: +39 0437 986 111 - φακc: +39 0437 989 066

Офисы продаж: Тел.: +39 0437 986 100 (Италия) - Тел.: +39 0437 986 200 (другие страны) E-mail: saleseliwell@schneider-electric.com

Техническая поддержка: Тел.: +39 0437 986 300 E-mail: Techsuppeliwell@schneider-electric.com

## www.eliwell.com

Московский офис Москва, 115230, РОССИЯ ул. Нагатинская д. 2/2 этаж 3, офис 3 Тел.: +7 499 611 79 75 - факс: +7 499 611 78 29 отдел продаж: michael@mosinv.ru техническая поддержка: leonid@mosinv.ru www.mosinv.ru

#### MADE IN TAIWAN Сделано в тайване

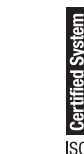

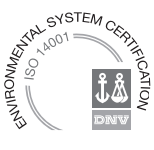